#### **Aeries Communications**

Powered By ParentSquare

## **Tips For Teachers**

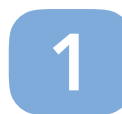

#### **Check Class Roster**

Click 'Directory' and select your class from the drop down menu towards the top right to access your class.

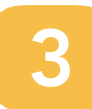

#### **Add Class Events**

On the calendar page, click on the date or a date range for your field trip/event and add details.

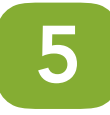

### **Upload Photos**

Click 'New Post'. Click the **o** icon on the left sidebar to select files or photos to add.

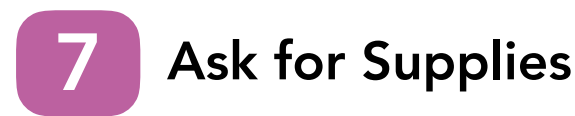

Click 'New Post' and on the left sidebar, click the 💼 icon to ask for classroom supplies.

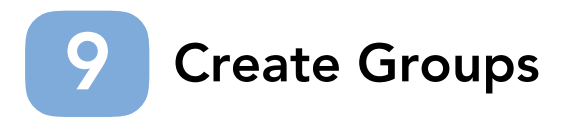

Click 'Groups' in the left sidebar, then 'New Group'. Select the type of group you would like to create.

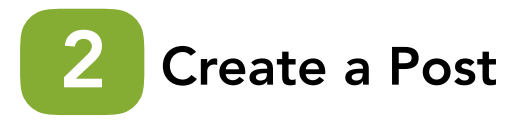

Click 'New Post' to create a post. Select classes or groups, fill in a short subject and description and click 'Post'.

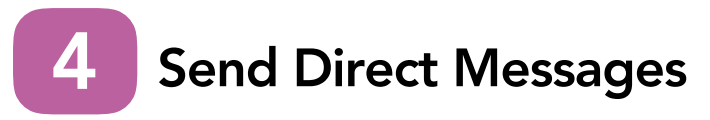

Click on 'Messages' in the sidebar. Then 'New message'. Click to select students or type names to message.

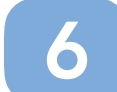

### **Request Volunteers**

Click 'New Post' and on the left sidebar, click the on to request volunteers.

# 8 Invite Add'l Parents

Visit 'Admin' > 'Users' from the top navigation bar. Add contact info under 'New parent'.

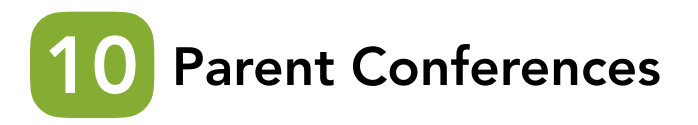

Visit 'Add-ons' > 'Conference Sign Ups'. Enter conference dates, times, and other details.